Internet استفاده نمایید)

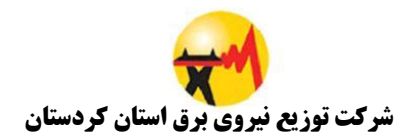

## راهنمای استفاده از نصب نرم افزار WebGetway بر روی ویندوز

۱) ابتدا بر روی صفحه دسکتاپ WebGateway را اجرا و جهت ورود به سیستم فیلدها را تکمیل و سپس نوع ارتباط را انتخاب نمایید و تایید را بزنید. (درداخل شبکه میتوان Lan و برای زمانی که خارج از شبکه و از طریق اینترنت ارتباط برقرار می کنید از

|   | (*              | WebGateway - Ver: 7.1) ورود به سیستم |  |
|---|-----------------|--------------------------------------|--|
|   | ق استان کردستان | شرکت توزیع نیروې برا                 |  |
|   |                 | شناسه کاربر :<br>رمز کاربر :         |  |
|   |                 | نوع ارتباط : Lan                     |  |
|   | اندرواف 🗶       | تانيد 🗸                              |  |
| L |                 |                                      |  |
|   |                 |                                      |  |
|   |                 |                                      |  |

۲) پس از ورود اطلاعات وارد محیط نرم افزار سپس از صفحه اصلی نرم افزار میتوانید با توجه به سطح دسترسی از قبل تعیین شده بر روی برنامه مورد نظر دوبار کلیک کرده و آن را اجرا نمود.

| N= WebGateway - Ver: 7.1               |                                                                                                    | <u> </u>                             | 00                      |                                     |
|----------------------------------------|----------------------------------------------------------------------------------------------------|--------------------------------------|-------------------------|-------------------------------------|
|                                        |                                                                                                    | 🔯 - 🦉 📗                              | 🥝 👔                     | 2.0 A. 1. Car                       |
|                                        | <u>، بارموانی تغییر (مرورود استعمان سیستم حروج</u>                                                                                                    |                                      | مروره فري مست برمسه     | پېډېر پېښ فرص<br>ابزار مديريتې      |
|                                        |                                                                                                    |                                      |                         | W.                                  |
|                                        |                                                                                                    |                                      |                         | کنسول مدیریتی                       |
|                                        | 7                                                                                                    |                                      |                         | 14                                  |
|                                        | شركت توزيع نيروي برق استان كردستان                                                                                                    |                                      |                         | تعاريف امنيتي                       |
|                                        | نام برناهه                                                                                                    | گروه برنامه                          |                         |                                     |
|                                        | 🚺 بايدوس                                                                                                    |                                      |                         | منابع سـرور                         |
|                                        | 🐙<br>۲۸۸۸ سیستم کارت زنی ( PWKara )                                                                                                    |                                      |                         |                                     |
|                                        | 💽 سیستم ارائه خدمات غیر حفوری به مشترکین                                                                                                    | تخممني                               |                         |                                     |
|                                        | ي المعاميم المعاميم المعاميم المعاميم المعاميم المعاميم المعاميم المعاميم المعاميم المعام المعام<br>معام المعام المعام المعام المعام المعام المعام المعام المعام المعام المعام المعام المعام المعام المعام المعام ال |                                      |                         |                                     |
|                                        | 실 سیستم ورود اطلاعات GIS                                                                                                    |                                      |                         |                                     |
|                                        | GPM3 🚫                                                                                                    | عمومنى                               |                         |                                     |
|                                        | مرکت توزیع نیروی برق استان کردستان                                                                                                    |                                      |                         |                                     |
|                                        | المانة جامع مالي محاسباتي ، اداري                                                                                                    |                                      |                         |                                     |
|                                        | و سامانه مدیریت خدمات قاوری اطلاعات دان                                                                                                    |                                      |                         |                                     |
|                                        | ی میشام اولامسیون اداری<br>ارجاعات - نسخه ستادی                                                                                                    |                                      |                         |                                     |
|                                        | ي المراجع المراجع                                                                                                    | نرم افزار تذرو (حوزه ستادي)          |                         |                                     |
|                                        | 📷 درخواست خاموشي - نسخه ستادي                                                                                                    |                                      |                         |                                     |
| ų.                                     | ×.                                                                                                    | نمایش بصورت گروهبندي شده 🗖           | /                       |                                     |
|                                        |                                                                                                    |                                      |                         |                                     |
|                                        |                                                                                                    |                                      |                         |                                     |
| منام کاربر : سرپرست سیستم - Admin1 Lan | جاري : 00:57:32 👯                                                                                                    | عدت زمان استفاده از نرم افزار در روز | Alt+PgUp , Alt+PgDown = | <br>انتخاب برنامه هاي در حال اجرا : |
| Afstart 🚠 🛃 🍃 🌍 🎯 🖳                    |                                                                                                    |                                      |                         | EN 客 🔂 🐑 🍉 💻                        |
|                                        |                                                                                                    |                                      |                         |                                     |

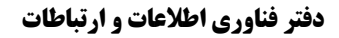

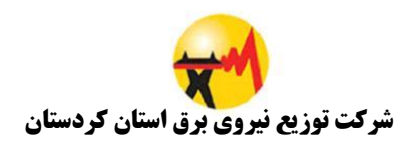

۳) پس از اجرای برنامه مورد نظر به صورت زیر نمایش داده میشود که امکان ورود به برنامه را میسر میسازد.

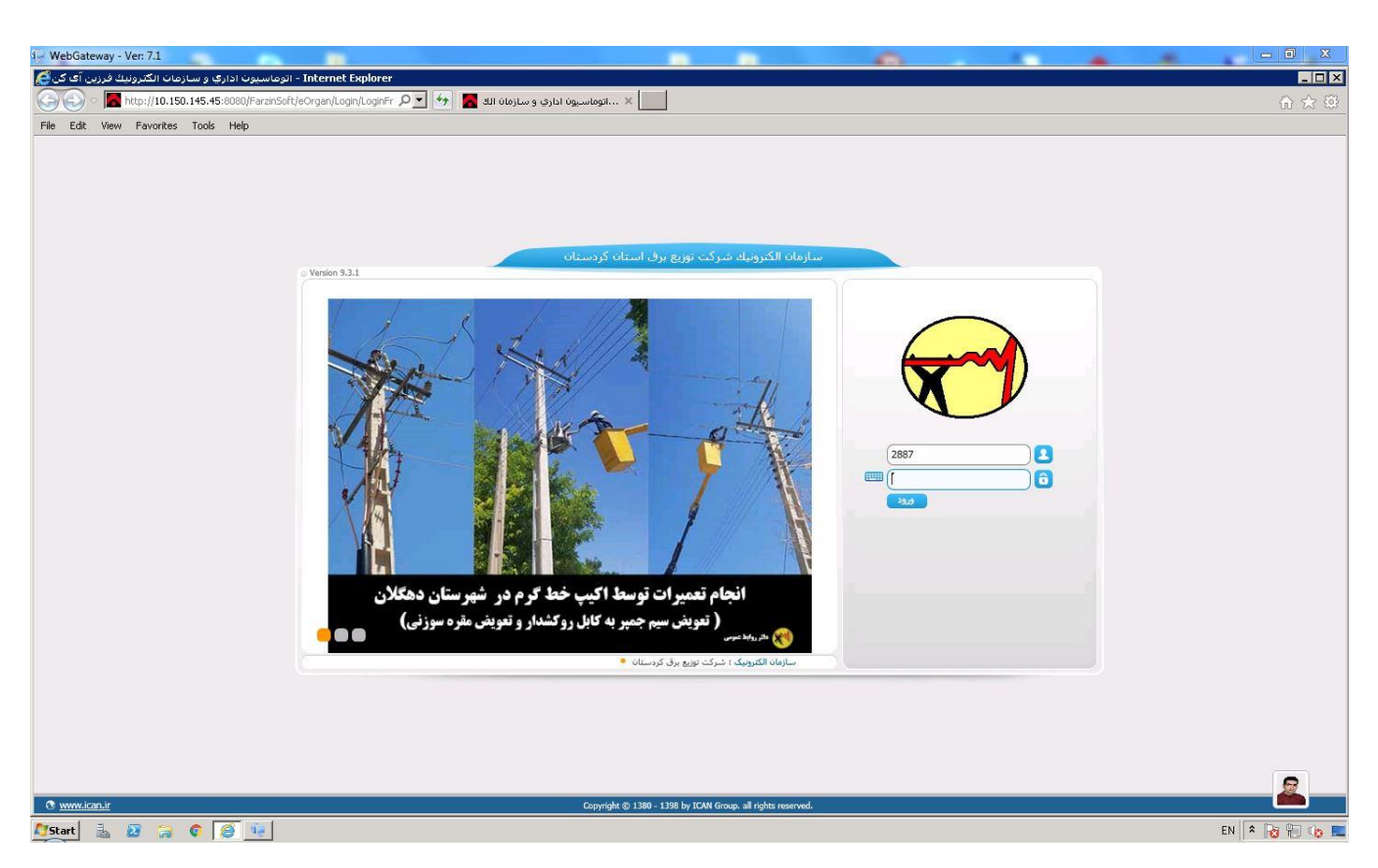

۴) پس از خاتمه کار جهت بستن نرم افزار WebGetway بر روی خروج و سپس تایید را کلیک نمایید.

| WebGateway - Ver: 7.1                                    |                                           |                                              |                                    | - 0 X               |
|----------------------------------------------------------|-------------------------------------------|----------------------------------------------|------------------------------------|---------------------|
|                                                          | ياز خوابي تغيير رمزورود مشخصات سيستم خروج | و السال ودريافت فايل                         | پیش فرض کاربران جاری لیست برنامهها | جايگر               |
|                                                          |                                           |                                              |                                    | ابزار مديريتي       |
|                                                          |                                           |                                              |                                    | 16                  |
|                                                          |                                           |                                              | X                                  | کنسول مديريتي       |
|                                                          | X                                         |                                              | $\mathbf{A}$                       |                     |
|                                                          | شركت توزيع نيروي برق استان كردستان        |                                              |                                    | تعاريف اعنيتى       |
|                                                          | نام برنامه                                | گروه برنامه                                  |                                    |                     |
|                                                          | and a                                     | 2                                            |                                    | منابع سرور          |
|                                                          | (DMKara)                                  |                                              |                                    |                     |
|                                                          |                                           |                                              |                                    |                     |
|                                                          | الميسيم روبه خدمان غير خطوري به مستردين   | لانتشدى                                      |                                    |                     |
|                                                          | أبا برخو اهتلالا كلية برنايةهاي 🛋         | ~                                            |                                    |                     |
|                                                          | در حانٌ أجرأ خارج شوبلاً؟                 | <b>?</b>                                     |                                    |                     |
|                                                          |                                           |                                              |                                    |                     |
|                                                          | اليد 🗸                                    |                                              |                                    |                     |
|                                                          | سامانة جامع مالي محاسباتي ، اداري         | عمومي                                        |                                    |                     |
|                                                          | 🖉 سامانه مدیریت خدمات فناوری اطلاعات دانا |                                              |                                    |                     |
|                                                          | سيستم اتوماسيون اداري                     |                                              |                                    |                     |
|                                                          | 🛄 ارجاعات - نسخه ستادي                    | <u>s</u>                                     |                                    |                     |
|                                                          | 🂯 ثبت حوادث - نسخه ستادي                  | نرم افزار تذرو (حوزه ستادي)                  |                                    |                     |
|                                                          | 💆 درخواست خاموشی - نسخه ستادي             | Š.                                           |                                    |                     |
| Ę                                                        |                                           | نمایش بصورت گروهبندی شده 📄                   | /                                  |                     |
|                                                          |                                           |                                              |                                    |                     |
|                                                          |                                           |                                              |                                    |                     |
|                                                          |                                           |                                              |                                    |                     |
| - مام کاربر : سرپرست سیستم<br>مراجع کاربر : سرپرست سیستم | ري : 00:12:42 وي                          | مدت زمان استفاده از نرم افزار در روز جار<br> | ر حال اجرا = Alt+PgUp , Alt+PgDown | انتخاب برنامه هاي د |
|                                                          |                                           |                                              | EN                                 | ^ 10 10 10 10       |